# ・括提供希望保険者の場合

一括提供希望保険者が利用できる機能のうち以下について説明します。

- ・レセプトデータの配信状況を確認する機能
- ・資格情報の配信状況を確認する機能
- ・結果情報の取得状況を確認する機能
- ・請求関係帳票データの配信状況を確認する機能

# 1 レセプトデータの配信状況を確認する

レセプト配信状況を確認します。

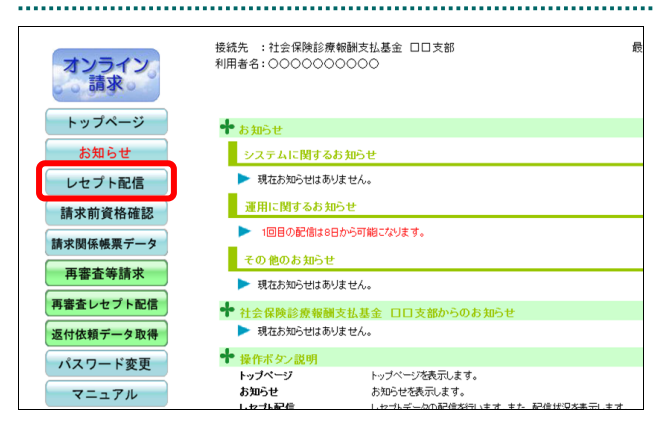

1. 画面左の【レセプト配信】 ボタンをクリ ックします。

「配信状況」画面が表示されます。

|        |                   |    |             | 2            | 配信状》              | 制)分  | ]診療(調)            | 成XX年4月      | 平        |       |              |       |
|--------|-------------------|----|-------------|--------------|-------------------|------|-------------------|-------------|----------|-------|--------------|-------|
| 宅日:6/8 | 配信予究              |    |             | f.           | に配信されます           | 先保険者 | ては、一括提供           | カデータについ     | Ute:     |       |              |       |
|        | ŀ                 | าน | 画像ファー       |              |                   |      |                   | ı           | CSV7r-() |       |              |       |
| 記信     | 配信状况              |    | ファイル<br>サイズ | 画像レセプト<br>件数 | 項目                | 記信   | 配信状况              | ファイル<br>サイズ | スト件数     | 国有テキ  | レセ電コード<br>件数 | 項目    |
| 1      | 配信済<br>6/10 10:00 |    | 26MB        | 800          | 医科                | 1    | 配信演<br>6/10 10:00 | 13MB        | 200      | 600   | 600          | 医科    |
| 0      | 未配信               |    | 6MB         | 150          | DPC               | 0    | 未配信               | 3MB         | 0        | 150   | 150          | DPC   |
| 0      | 未配信               |    | 7MB         | 200          | 歯科                | 0    | 未配信               | 4MB         | 200      | 0     | 0            | 窗科    |
| 1      | 配信滴<br>6/10 10:00 | 8  | 17MB        | 500          | 8000 I            | 1    | 配信演<br>6/10 10:00 | 9MB         | 100      | 400   | 400          | 網和    |
| 0      | 配信対象なし            | •  | OMB         | 0            | 6573 <b>76</b> 68 | 0    | 配信対象なし            | OMB         | 0        | 0     | 0            | 訪問看護  |
|        |                   | 8  | 55MB        | 1,650        | 送付総件数             |      |                   | 28MB        | 500      | 1,150 | 1,150        | 医付给件数 |

#### 2. レセプト配信状況を確認します。

#### ダ福足

- ・一覧表の右上に配信予定日が表示されます。
- ・「レセプト件数」「ファイルサイズ」「配信状況」 および「配信回数」は、CSVファイルと画像 ファイルに分けて表示されます。
- ・CSV ファイルおよび画像ファイルの各「配信 状況」欄には、それぞれの初回配信の終了日時 が表示されます。
- ・CSV ファイルおよび画像ファイルの各「配信 回数」欄には、それぞれの配信回数が表示され ます。

# 2 資格情報の配信状況を確認する

資格情報配信状況を確認します。

# Ø 備足

「トップページ」画面で【資格情報配信】ボタンをクリックした際に、次のようなメッセージが表 示されることがあります。

●実施機関の場合

| RCLSJH-W001                                   |
|-----------------------------------------------|
| 現在、請求前資格確認には対応していません。                         |
|                                               |
| ●請求前資格確認の開始届が提出されていない場合                       |
| RCLSJH-W002                                   |
| 請求前資格確認の開始届が提出されていません。<br>最寄りの支払基金支部までご連絡下さい。 |
| 上記のメッセージが表示された場合は、資格情報配信の機能は利用できません。          |

| オンライン。<br>請求。 | 接続先 :社会保険診療報徒<br>利用者名:○○○○○○○○ | 3. 通支払募金 ロロ支部 最<br>○○○○                                      | 1. 画面左の【請求前資格確認】 ボタン<br>リックします。 |
|---------------|--------------------------------|--------------------------------------------------------------|---------------------------------|
| トップページ        | 🕈 お知らせ                         |                                                              |                                 |
| お知らせ          | システムに関するお知                     | 06 <del>4</del>                                              | 【請求前資格確認】ボタンの下に、【資格             |
| レセプト配信        | ▶ 現在お知らせはありま                   | せん。                                                          | 配信】・【返戻情報送信】・【送信状況】・【結          |
| 請求前資格確認       | 運用に関するお知ら1                     | ŧ                                                            |                                 |
| 請求関係帳票データ     | ▶ 現在お知らせはありま                   | せん。                                                          | 報取侍】 かダンか衣示されよす。                |
| 百宠杰笙铸步        | その他のお知らせ                       |                                                              |                                 |
| 村街里寺胡水        | ▶ 現在お知らせはありま                   | せん。                                                          |                                 |
| 再審査レセフト配信     | 🕈 社会保険診療報酬支                    | 払基金 ロロ支部からのお知らせ                                              |                                 |
| 返付依頼データ取得     | ▶ 現在お知らせはありま・                  | せん。                                                          |                                 |
| パスワード変更       | 🕈 操作ボタン説明                      |                                                              |                                 |
| マニュアル         | トッブページ<br>お知らせ                 | トップページを表示します。<br>お知らせを表示します。                                 |                                 |
| お問合せ先         | レセプト配信 時実前資格確認                 | レセプトデータの配信を行います。また、配信状況を表示します。<br>まで前海路確認ファイルの配信、送信、取得を行います。 |                                 |
| ログアウト         | 請求関係帳票データ<br>再審査等請求            | 請求関係機票データの配信状況を表示します。<br>再審査等請求ファイルを送信します。また、送信した再審査等請求フ     |                                 |

# 1. 画面左の【請求前資格確認】 ボタンをク リックします。

.....

【請求前資格確認】ボタンの下に、【資格情報 配信】 ·【返戻情報送信】 ·【送信状況】 ·【結果情 報取得】ボタンが表示されます。

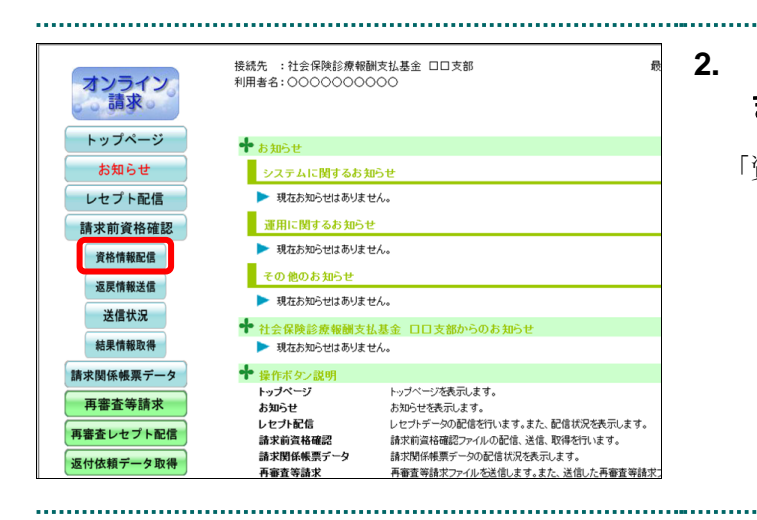

# 2. 【資格情報配信】ボタンをクリックし ます。

.....

「資格情報配信状況」画面が表示されます。

### 3. 資格情報配信状況を確認します。

.....

#### ダ禰足

- ファイルサイズは、各項目単位に端数整理をしているので、合計が不一致になる場合があります。
- ・「配信状況」欄には、初回配信の終了日時が表 示されます。

平成XX年5月診療(調剤)分 資格情報配信状況 資格情報(請求前資格確認)については、一括提供先保険者に配信されます。 資格情報件数 ファイル サイズ ファイル数 配信状況 医科 DPC 歯科 調剤 슴탉 5,000 1,000 2,000 3,000 11,000 1 ЗМВ 未配信

\_\_\_\_\_

# 3 結果情報の取得状況を確認する

結果情報の取得状況を確認します。

# **〆** 禰足

「トップページ」画面で【結果情報取得】ボタンをクリックした際に、次のようなメッセージが表示されることがあります。

●実施機関の場合

| RCLKJS-W001                                   |                   |
|-----------------------------------------------|-------------------|
| 現在、請求前資格確認には対応していません。                         |                   |
|                                               |                   |
| ●請求前資格確認の開始届が提出されていない                         | い場合               |
| RCLKJS-W002                                   |                   |
| 請求前資格確認の開始届が提出されていません。<br>最寄りの支払基金支部までご連絡下さい。 |                   |
| 上記のメッセージが表示された場合には、結果                         | 果情報取得の機能は利用できません。 |

| オンライン。請求。     | 接続先 :社会保険診療報i<br>利用者名:〇〇〇〇〇〇〇〇 | 3. 3. 3. 3. 3. 3. 3. 3. 3. 3. 3. 3. 3. 3                |
|---------------|--------------------------------|---------------------------------------------------------|
| トップページ        | ╋ お知らせ                         |                                                         |
| お知らせ          | システムに関するおき                     | a6せ                                                     |
| レセプト配信        | ▶ 現在お知らせはありま                   | せん。                                                     |
| 請求前資格確認       | 運用に関するお知られ                     | ŧ                                                       |
| 請求関係帳票データ     | ▶ 現在お知らせはありま                   | せん。                                                     |
| 再審査等請求        | その他のお知らせ                       |                                                         |
|               | ▶ 現在お知らせはありま                   | せん。                                                     |
| 丹番311レゼノト前11日 | 🕈 社会保険診療報酬支                    | 払基金 日日支部からのお知らせ                                         |
| 返付依頼データ取得     | ▶ 現在お知らせはありま                   | せん。                                                     |
| パスワード変更       | 🕈 操作ボタン説明                      |                                                         |
| マニュアル         | トップページ                         | トップページを表示します。                                           |
| 1 = 1 / //    | レセプト配信                         | のAUS EVERATUR 9。<br>レセプトデータの配信を行います。また、配信状況を表示します。      |
| お問合せ先         | 請求前資格確認                        | 請求前資格確認ファイルの配信、送信、取得を行います。                              |
| ログアウト         | 請求関係帳票データ<br>再審査等請求            | 請求関係帳票データの配信状況を表示します。<br>再審査等請求ファイルを送信します。また、送信した再審査等請認 |

# 1. 画面左の【請求前資格確認】 ボタンをク リックします。

.....

【請求前資格確認】ボタンの下に、【資格情報 配信】・【返戻情報送信】・【送信状況】・【結果情 報取得】ボタンが表示されます。

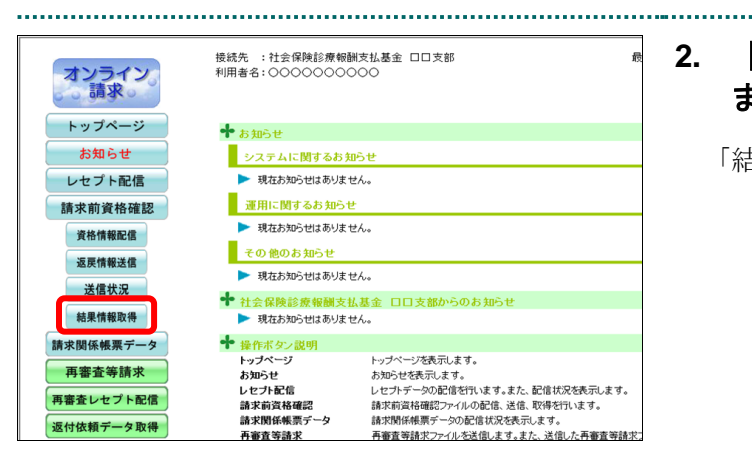

|        |                                              |          |        | 結果情報     | 取得状況     |          |       |            |                         |
|--------|----------------------------------------------|----------|--------|----------|----------|----------|-------|------------|-------------------------|
|        |                                              | 結果情報(    | 請求前資格確 | 認)については  | 、一括提供先侨  | 膠検者にて取得  | わます。  |            |                         |
| -10.00 | 処理年月                                         |          | 結果     | 情報件数     |          |          |       | ファイル       | TOCH 4420               |
| 供留     | (診療年月)                                       | 医科       | DPC    | 歯科       | 創新       | 合計       | ノアイル奴 | サイズ        | 431号4八/元                |
|        |                                              |          |        |          |          |          |       |            |                         |
| 1      | 平成XX年5月<br>(平成XX年4月)                         | 25       | 5      | 15       | 15       | 60       | 1     | 1MB        | 未取得                     |
| 1      | 平成XX年5月<br>(平成XX年4月)<br>平成XX年4月<br>(平成XX年3月) | 25<br>25 | 5      | 15<br>10 | 15<br>10 | 60<br>50 | 1     | 1MB<br>1MB | 未取得<br>取得済<br>5/8 10:00 |

.....

# 2. 【結果情報取得】ボタンをクリックし ます。

.....

「結果情報取得状況」画面が表示されます。

### 3. 結果情報取得状況を確認します。

### ダ福足

「取得状況」欄には、初回取得の終了日時が表示 されます。

.....

.....

# 4 請求関係帳票データの配信状況を確認する

請求関係帳票データの配信状況を確認します。

| オンライン 請求  | 接続先 :社会保険診療報題<br>利用者名:〇〇〇〇〇〇〇〇 | (測支払基金 □□支部 最)<br>○○○                                                                     |
|-----------|--------------------------------|-------------------------------------------------------------------------------------------|
| トップページ    | ╋ お知らせ                         |                                                                                           |
| お知らせ      | システムに関するおき                     | Dôt                                                                                       |
| レセプト配信    | ▶ 現在お知らせはありま                   | せん。                                                                                       |
| 請求前資格確認   | 運用に関するお知らす                     | <u>*</u>                                                                                  |
| 請求関係帳票データ | 現在お知らせはありま                     | せん。                                                                                       |
| 再審査等請求    | 現在お知らせはありま                     | せん。                                                                                       |
| 再審査レセプト配信 | ✤ 社会保険診療報酬支援                   | 仏基金 ロロ支部からのお知らせ                                                                           |
| 返付依頼データ取得 | 現在お知らせはありま。                    | £ん₀                                                                                       |
| パスワード変更   | ◆ 操作ボタン説明<br>トップページ            | トップページを表示します。                                                                             |
| マニュアル     | お知らせ                           | お知らせを表示します。                                                                               |
| お問合せ先     | レビノト配信<br>請求前資格確認<br>詠む明び師프ゴーム | レビントアーツのWEC目をTTいます。また、WE信広がた表示します。<br>請求前資格確認ファイルの配信、送信、取得を行います。<br>執治期の修繕要デートの配信サロキ素デーます |

| 請求関係帳票データ配信状況 |                      |                                                                    |                   |  |  |  |
|---------------|----------------------|--------------------------------------------------------------------|-------------------|--|--|--|
|               | 請求関係帳票データに           | ついては、一括提供先保険者に配信され                                                 | ます。               |  |  |  |
| 項番            | 処理年月<br>(診療年月)       | データ名                                                               | 配信状況              |  |  |  |
| 1             | 平成XX年5月<br>(平成XX年4月) | 診療報酬等請求県別内訳データ<br>診療報酬等請求内訳データ<br>再審査等結果データ(自県分)<br>再審査等結果データ(他県分) | 未配信               |  |  |  |
| 2             | 平成XX年4月<br>(平成XX年3月) | 診療報酬等請求県別内訳データ<br>診療報酬等請求内訳データ<br>再審査等結果データ(自県分)<br>再審査等結果データ(他県分) | 配信済<br>5/20 10:00 |  |  |  |
| з             | 平成XX年3月<br>(平成XX年2月) | 診療報酬等請求県別内訳データ<br>診療報酬等請求内訳データ                                     | 配信済<br>4/20 10:00 |  |  |  |

# 1. 画面左の【請求関係帳票データ】 ボタン をクリックします。

.....

「請求関係帳票データ配信状況」画面が表示 されます。

2. 請求関係帳票データ配信状況を確認し ます。

### ダ福足

「配信状況」欄には、初回配信の終了日時が表示 されます。